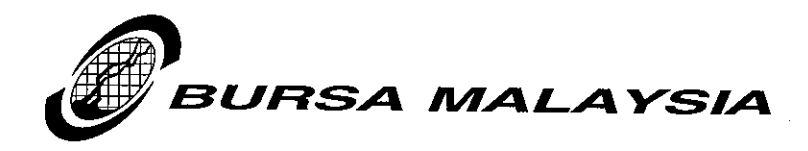

Our Ref: IS/RMG/LD20/10

16 July 2010

**Bursa LINK Users** 

Via Email

Dear Sir/Madam

#### BURSA LINK SYSTEM UPDATE

We refer to the above.

Please be informed that Bursa Malaysia Berhad has changed the EDMS3 IP address with immediate effect.

The change of the EDMS3 IP address is only applicable to Client R7 users. There is no requirement for Web Browser users to update EDMS3 IP address unless you are using both options i.e. Client R7 and Web Browser access. Companies using a proxy server or firewall are advised to inform their internal IT Support to enable / change the following IP address:

Server: EDMS3/EDMS/KLSE Old IP address: 58.26.56.3 New IP address: 121.123.146.68

For detailed steps to change the IP address, please refer to the guidelines as per Appendix I. The guidelines are also available via Bursa LINK Bulletin Board webpage at <u>http://www.bursamalaysia.com/website/bm/bursalink.html</u> - Select "Documents" tab and refer to System Update.

Note: Please get your IT Support assistance to perform the changes as to ensure that the IP address is updated correctly.

For further information and inquiries on the above, kindly contact the following persons:-

| (1) | Faizatul Adlin Mohd Adnan    | : 03-20347576 |
|-----|------------------------------|---------------|
| (2) | Sharifah Norzana Syed Jaafar | : 03-20347130 |
| (3) | Saw Xiao Fung                | : 03-20347238 |
| (4) | Suhairy Saharuddin           | : 03-20347616 |

Thank you.

Yours faithfully,

INDERJIT/SINGH Head Listing Division Regulation

Encl.

#### Bursa Malaysia Berhad 30632-P

15th Floor, Exchange Square Bukit Kewangan 50200 Kuala Lumpur, Malaysia Tel : 03-2034 7000, 03-2732 4999 (GL) Fax : 03-2026 3684 Website : www.bursamalaysia.com

# Steps to change IP addresses for Client R7

# A. Change the IP address in Client R7

| 1) Launch Client R7                                                                                  | and go                                 | to File – Mobile – Locati                                                                  | ons                                                             |                       |
|----------------------------------------------------------------------------------------------------|----------------------------------------|--------------------------------------------------------------------------------------------|-----------------------------------------------------------------|-----------------------|
| 🕕 Open the Locations view in                                                                         | your Person                            | al Address Book                                                                            |                                                                 |                       |
| File Edit View Create Act                                                                            | ions Text                              | Help                                                                                       |                                                                 |                       |
| New<br>Close<br>Save<br>Save As New Version<br>AutoSave<br>Document Properties                       | Ctrl+W<br>Ctrl+S                       |                                                                                            | ▼] ▼ B <i>I ∲</i> +                                             | ╡<br>╡<br>╡<br>╡<br>╡ |
| Database<br>Replication<br>Mobile<br>Instant Messaging<br>Attach<br>Import                           | )<br>                                  | Choose Current Location<br>Edit Current Location<br>Edit Current Time/Phone<br>Locations   | LISTING<br>Database at 0% of quota<br>Size: 64.00Mb Max: 0.00Mb |                       |
| Export Page Setup Print Preview Print Preferencer                                                    | Ctrl+P                                 | Server Phone Numbers<br>Call Server<br>Hang Up                                             | arion Network                                                   |                       |
| Tools<br>Close All Open Window Tabs<br>Save Window State<br>Close Saved Window State                 | •                                      |                                                                                            | ·                                                               |                       |
| Exit Notes<br>Exit Notes<br>The computer system<br>be obtained in writing<br>will be dealt with seve | is owned and<br>from Bursa Ma<br>rely. | operated by Bursa Malaysia. Authorisation to<br>alaysia management. Unauthorised access is | o use this system must<br>prohibited. Violattors                |                       |

# The following tab will be displayed:

| 🖶 AdminDevR7's Address Book - Advanced\Locations - IBM Lotus Notes |                                           |  |  |  |  |  |
|--------------------------------------------------------------------|-------------------------------------------|--|--|--|--|--|
| File Edit View Create Actions Help                                 |                                           |  |  |  |  |  |
| ] 🗘 🛯 🚖 🕑 🖉 🖾 🦂 🖉 🖓 🗳 🕼                                            | 〕 ၆ ] 오 주 수 수 ᅕ ᅕ 虺 ㅎ ㅡ ♧ ㄹ ℡ ♣ ♀ 문       |  |  |  |  |  |
| Address                                                            | ▼                                         |  |  |  |  |  |
|                                                                    |                                           |  |  |  |  |  |
| 😽 Workspace 🧭 LISTING 🗙 👯 Admin                                    | DevR7's Address Book 🗙                    |  |  |  |  |  |
| AdminDevR7's Address Book                                          | New Tedit I ocation Delete Location Tools |  |  |  |  |  |
| 🔊 🔽 🗁 Advanced                                                     | Lan Education Porte Education Ports       |  |  |  |  |  |
| Accounts                                                           | Location                                  |  |  |  |  |  |
| 🖼 Certificates                                                     | Home (Network Dialup)                     |  |  |  |  |  |
| 🔊 🔲 Connections                                                    | Home (Notes Direct Dialup)                |  |  |  |  |  |
| 🔊 🔲 International MIME Settings                                    | Internet                                  |  |  |  |  |  |
|                                                                    | Island (Disconnected)                     |  |  |  |  |  |
| Birthdays & Anniversaries                                          |                                           |  |  |  |  |  |
| By Lategory                                                        | LINN-DEV-R7                               |  |  |  |  |  |
|                                                                    | PROD R7                                   |  |  |  |  |  |
|                                                                    | Travel (Notes Direct Dialup)              |  |  |  |  |  |
| <b>a</b>                                                           |                                           |  |  |  |  |  |
| 999 ( ) ( ) ( ) ( ) ( ) ( ) ( ) ( ) ( )                            |                                           |  |  |  |  |  |
| R.                                                                 |                                           |  |  |  |  |  |
| 5                                                                  |                                           |  |  |  |  |  |
|                                                                    |                                           |  |  |  |  |  |
|                                                                    |                                           |  |  |  |  |  |
|                                                                    |                                           |  |  |  |  |  |
|                                                                    |                                           |  |  |  |  |  |
|                                                                    |                                           |  |  |  |  |  |
|                                                                    |                                           |  |  |  |  |  |
|                                                                    |                                           |  |  |  |  |  |
|                                                                    |                                           |  |  |  |  |  |
|                                                                    |                                           |  |  |  |  |  |
|                                                                    |                                           |  |  |  |  |  |
|                                                                    |                                           |  |  |  |  |  |

### **APPENDIX I**

2) From left navigation menu, click on "Connections" and double click on the "EDMS3/EDMS/KLSE" to open the document

| <b>())</b>   | 🖲 AdminDevR7's Address Book - Advanced\Connections - IBM Lotus Notes |          |                        |                    |               |               |                          |
|--------------|----------------------------------------------------------------------|----------|------------------------|--------------------|---------------|---------------|--------------------------|
| File         | File Edit View Create Actions Help                                   |          |                        |                    |               |               |                          |
|              |                                                                      |          |                        |                    |               |               |                          |
| A            |                                                                      |          |                        |                    |               | > - 🙆 🚱 🔍 - 🛛 |                          |
|              |                                                                      |          |                        |                    |               | - •           |                          |
|              |                                                                      | ninDaul  | 37's Address Book -    |                    |               |               |                          |
|              | AdminDevB7's Address Book                                            | III DEVI |                        |                    |               |               |                          |
| <u>_</u>     | 🔻 🗁 Advanced                                                         | Nev      | /  Edit Connection Del | lete Connection To | ols 🔻         |               |                          |
| <b>(1)</b>   | Accounts                                                             |          | Server ~               | Port               | Via           | For User      | Applies to Location(s) 🔿 |
| 61           | 💷 Certificates                                                       |          | % EDMS1/EDMS/KLSE      | TCPIP,LAN0         | 211.25.178.35 | *             | *                        |
| <b>W</b>     | E Connections                                                        |          | % EDMS2/EDMS/KLSE      | TCPIP,LAN0         | 211.25.178.36 | *             | *                        |
| 1            | International MIME Settings                                          |          | % EDMS3/EDMS/KLSE      | TCPIP,LAN0         | 58.26.56.3    | *             | *                        |
|              |                                                                      |          |                        |                    |               |               |                          |
| <del>-</del> | Birthdays & Anniversaries                                            |          |                        |                    |               |               |                          |
|              | Contacts                                                             |          |                        |                    |               |               |                          |
|              | Groups                                                               |          |                        |                    |               |               |                          |
| <b>2</b>     | <u> </u>                                                             |          |                        |                    |               |               |                          |
| 1            |                                                                      |          |                        |                    |               |               |                          |
|              |                                                                      |          |                        |                    |               |               |                          |
| 3            |                                                                      |          |                        |                    |               |               |                          |
| ŝ            |                                                                      |          |                        |                    |               |               |                          |
| ~            |                                                                      |          |                        |                    |               |               |                          |
|              |                                                                      |          |                        |                    |               |               |                          |
|              |                                                                      |          |                        |                    |               |               |                          |
|              |                                                                      |          |                        |                    |               |               |                          |
|              |                                                                      |          |                        |                    |               |               |                          |
|              |                                                                      |          |                        |                    |               |               |                          |
|              |                                                                      |          |                        |                    |               |               |                          |
|              |                                                                      |          |                        |                    |               |               |                          |
|              |                                                                      |          |                        |                    |               |               |                          |
|              |                                                                      |          |                        |                    |               |               |                          |
|              |                                                                      |          |                        |                    |               |               |                          |
|              |                                                                      |          |                        |                    |               |               |                          |
|              |                                                                      |          |                        |                    |               |               |                          |

# 3) Click on "Edit Connection" button to edit the document

| •              | 🛑 * to EDMS3 via TCPIP* to EDMS3 via LANO - IBM Lotus Notes |                                 |                       |              |                          |  |  |  |
|----------------|-------------------------------------------------------------|---------------------------------|-----------------------|--------------|--------------------------|--|--|--|
| File           | File Edit View Create Actions Text Help                     |                                 |                       |              |                          |  |  |  |
|                | 🛯 🚖 🛛 🖓 🖙 🏯 🞘 🐓                                             | , / E C E .                     |                       | I Ø 1 ≣ 🗄    | e = • e: 🏡 💷 🖉 🔁 👭 🖤 🗷 👘 |  |  |  |
| Add            | Iress                                                       |                                 |                       |              | ב + ב> ∗ 🕲 🚱 🗘 +         |  |  |  |
|                |                                                             |                                 |                       |              |                          |  |  |  |
|                | 🟐 Workspace 📝 LISTINI                                       | G 🗙 🚯 AdminDevR7's Address Book | 🗙 👫 * to EDMS3 via TC | PIP* to 🗙    |                          |  |  |  |
|                | Save & Close                                                |                                 |                       |              |                          |  |  |  |
|                | Server Conne                                                | ction : EDMS358.26.56.3         |                       |              | 20 1 6                   |  |  |  |
| 🙀 🖥            | Basics Comments Ac                                          | dvanced                         | 10                    |              |                          |  |  |  |
|                | Basics                                                      |                                 |                       | Destination  |                          |  |  |  |
| <b>B</b>       | Connection type:                                            | Local Area Network              | I                     | Server name: | EDMS3/EDMS/KLSE          |  |  |  |
| <mark>0</mark> | Use LAN port:                                               | 🔽 TCPIP 🔽 LANO                  |                       |              |                          |  |  |  |
|                |                                                             |                                 |                       |              |                          |  |  |  |
| 3              |                                                             |                                 |                       |              |                          |  |  |  |
|                |                                                             |                                 |                       |              |                          |  |  |  |
|                |                                                             |                                 |                       |              |                          |  |  |  |
|                |                                                             |                                 |                       |              |                          |  |  |  |
|                |                                                             |                                 |                       |              |                          |  |  |  |
|                |                                                             |                                 |                       |              |                          |  |  |  |
|                |                                                             |                                 |                       |              |                          |  |  |  |

4) Go to "Advanced" tab and put in the new IP address as **121.123.146.68** into the "Destination Server Address" field. Click on "Save & Close" to save the changes.

|        | Address field. Click off Save & Close to save the changes. |                                   |                  |                                |                                                                                          |  |
|--------|------------------------------------------------------------|-----------------------------------|------------------|--------------------------------|------------------------------------------------------------------------------------------|--|
| •      | to EDMS3 via TCPIP* to                                     | EDMS3 via LANO - IBM Lotus Not    | tes              |                                |                                                                                          |  |
| File   | Edit View Create Actions                                   | s Text Help                       |                  |                                |                                                                                          |  |
|        | ▋╔╸┫Ҙ҉                                                     | 💂   J 🖧 🖻 🗋 🖶   ]                 |                  | 🛨 B I 🖋 া 📰 🗄                  | E 🚍 * 🚉 🗛 💷 🥒 🔁 👭 🗳                                                                      |  |
| Ac     | dress                                                      |                                   |                  | ↓ ↓ ↓                          | ▼ ⇒ > <sup>(2)</sup> ( <sup>3</sup> ) ( <sup>3</sup> ) ( <sup>3</sup> ) ( <sup>3</sup> ) |  |
|        |                                                            |                                   |                  |                                |                                                                                          |  |
|        | 🕤 Workspace 🧭 LISTINI                                      | G 🗙 😥 AdminDevR7's Address Book - | 🗙 👫 * to EDMS3 v | ia TCPIP* to 🗙                 |                                                                                          |  |
|        | Save & Close                                               |                                   |                  |                                |                                                                                          |  |
| 67     | Server Conne                                               | ction : EDMS358.26.56.3           |                  | -                              |                                                                                          |  |
| 🙀<br>🔊 | Basics Comments Ac                                         | lvanced                           | 101              | and the second                 |                                                                                          |  |
|        | Advanced                                                   |                                   |                  |                                |                                                                                          |  |
| 1      | Only from Location(s):                                     | <sup>r</sup> *                    |                  | Destination server<br>address: | 58.26.56.3                                                                               |  |
|        | Only for user:                                             | *                                 |                  |                                |                                                                                          |  |
| 0      | Usage priority:                                            | Normal 💌                          |                  |                                |                                                                                          |  |
| 1      |                                                            |                                   |                  |                                |                                                                                          |  |
|        |                                                            |                                   |                  |                                |                                                                                          |  |
| 3      |                                                            |                                   |                  |                                |                                                                                          |  |
| 3      |                                                            |                                   |                  |                                |                                                                                          |  |
|        |                                                            |                                   |                  |                                |                                                                                          |  |
|        |                                                            |                                   |                  |                                |                                                                                          |  |
|        |                                                            |                                   |                  |                                |                                                                                          |  |
|        |                                                            |                                   |                  |                                |                                                                                          |  |
|        |                                                            |                                   |                  |                                |                                                                                          |  |
|        |                                                            |                                   |                  |                                |                                                                                          |  |
|        |                                                            |                                   |                  |                                |                                                                                          |  |

- B. Change the IP address on host files.
- 1) From Windows Explorer, navigate to the "C:\Windows\system32\drivers\etc" and find the host file as follows:

| 🗁 etc                               |                                       |       |                |                       |        |  |  |  |
|-------------------------------------|---------------------------------------|-------|----------------|-----------------------|--------|--|--|--|
| File Edit View Favorites Tools Help |                                       |       |                |                       |        |  |  |  |
| 🕝 Back 🔹 🕥 🕤 🏂 🔎 S                  | 🚱 Back 🔹 🐑 - 🎓 🔊 Search 🌮 Folders 🔟 - |       |                |                       |        |  |  |  |
| Address 🛅 C:\WINDOWS\system32\dr    | ivers\etc                             |       |                |                       | 💙 ラ Go |  |  |  |
|                                     | Name 📥                                | Size  | Туре           | Date Modified         |        |  |  |  |
| File and Folder Tasks               | hosts                                 | 2 KB  | File           | 04/09/2007 11:47 AM   |        |  |  |  |
|                                     | hosts.masa                            | 2 KB  | MASA File      | 24/08/2006 10:44 AM   |        |  |  |  |
| Other Places                        | i hosts.msn                           | 2 KB  | MSN File       | 24/08/2006 10:44 AM   |        |  |  |  |
| Conditivers                         | i imnosts                             | 4 KB  | SAM File       | 24/08/2006 10:44 AM   |        |  |  |  |
| A My Documents                      | a protocol                            | 1 KB  | File           | 24/08/2006 10:44 AM   |        |  |  |  |
| Chanad Designments                  | a services                            | 13 KB | File           | 24/08/2006 10:44 AM   |        |  |  |  |
| in shared Documents                 | services bak                          | 7 KB  | BAK File       | 24/08/2006 10:44 AM   |        |  |  |  |
| My Computer                         |                                       |       | Di litti litti | Elfootcoop tottititit |        |  |  |  |
| My Network Places                   |                                       |       |                |                       |        |  |  |  |
|                                     |                                       |       |                |                       |        |  |  |  |
| Details                             |                                       |       |                |                       |        |  |  |  |
| Dectails                            |                                       |       |                |                       |        |  |  |  |
| hosts                               |                                       |       |                |                       |        |  |  |  |
| File                                |                                       |       |                |                       |        |  |  |  |
| Date Modified: Tuesday, 04          |                                       |       |                |                       |        |  |  |  |
| September, 2007, 11:47 AM           |                                       |       |                |                       |        |  |  |  |
| 5128: 1.17 KB                       |                                       |       |                |                       |        |  |  |  |
|                                     |                                       |       |                |                       |        |  |  |  |
|                                     |                                       |       |                |                       |        |  |  |  |
|                                     |                                       |       |                |                       |        |  |  |  |
|                                     |                                       |       |                |                       |        |  |  |  |
|                                     |                                       |       |                |                       |        |  |  |  |
|                                     |                                       |       |                |                       |        |  |  |  |
|                                     |                                       |       |                |                       |        |  |  |  |
|                                     |                                       |       |                |                       |        |  |  |  |
|                                     |                                       |       |                |                       |        |  |  |  |
|                                     |                                       |       |                |                       |        |  |  |  |
|                                     |                                       |       |                |                       |        |  |  |  |
|                                     |                                       |       |                |                       |        |  |  |  |
|                                     |                                       |       |                |                       |        |  |  |  |
|                                     |                                       |       |                |                       |        |  |  |  |
|                                     |                                       |       |                |                       |        |  |  |  |
|                                     |                                       |       |                |                       |        |  |  |  |

#### **APPENDIX I**

2) Open the host file using Notepad. Change the IP Address for EDMS3 from 58.26.56.3 to 121.123.146.68

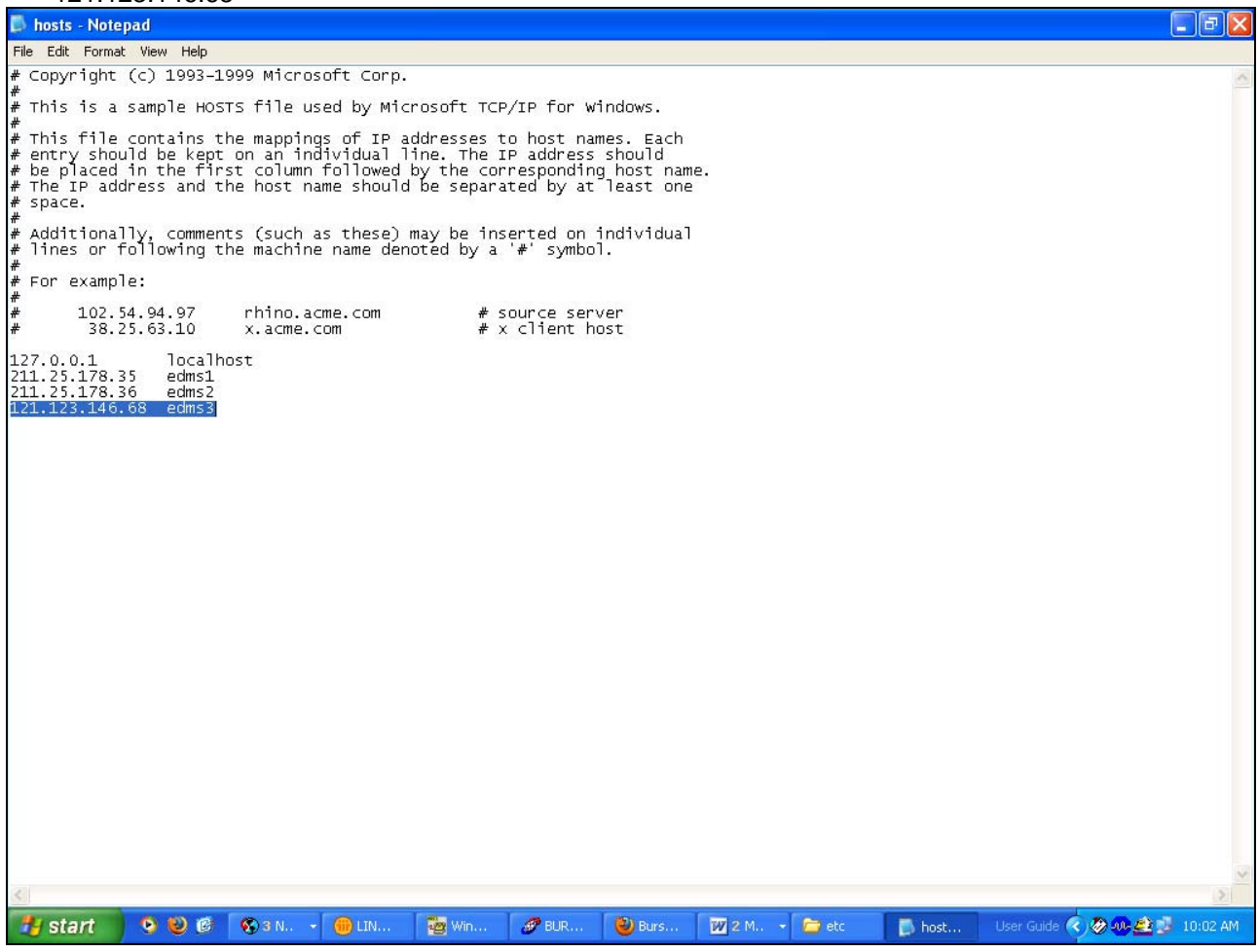

3) Go to File – Save, to save the changes.